## Entrare nel sito del Comune di Pedavena

## www.comune.pedavena.bl.it

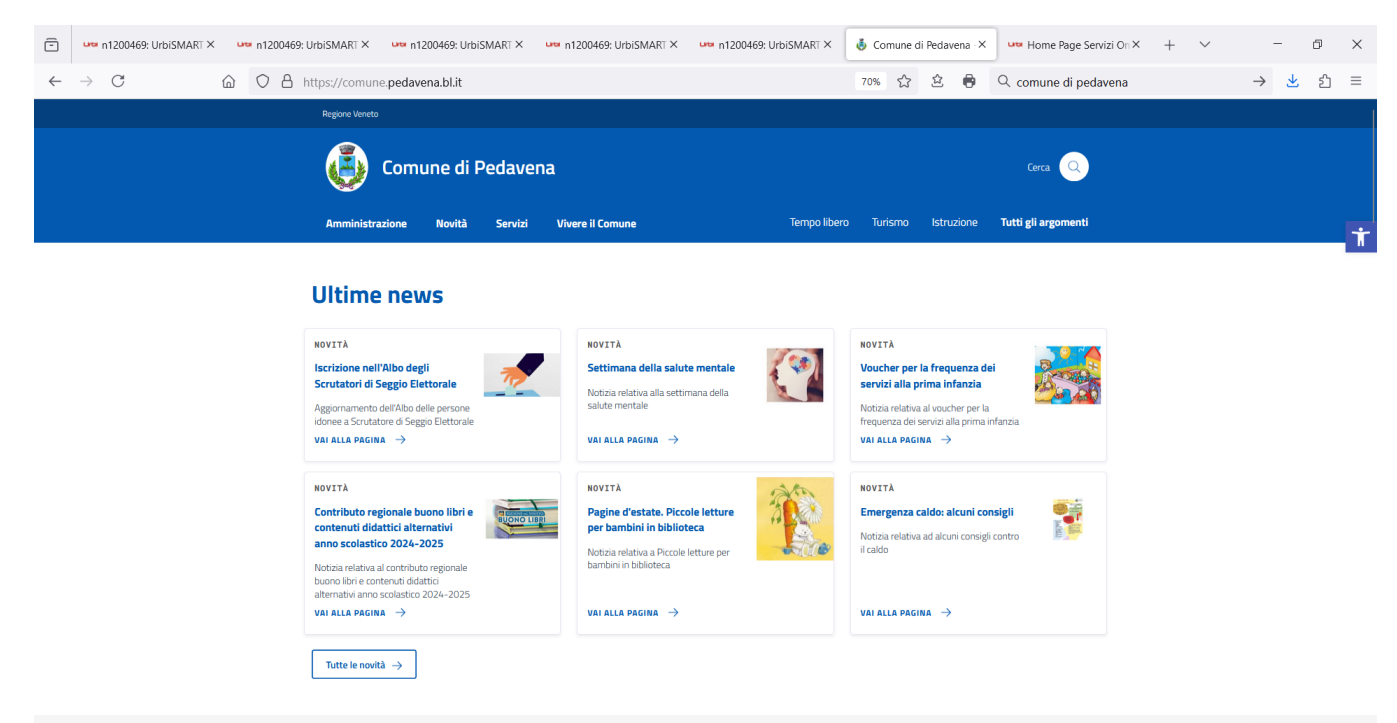

## Scorrere la home page fino ad arrivare ai siti tematici

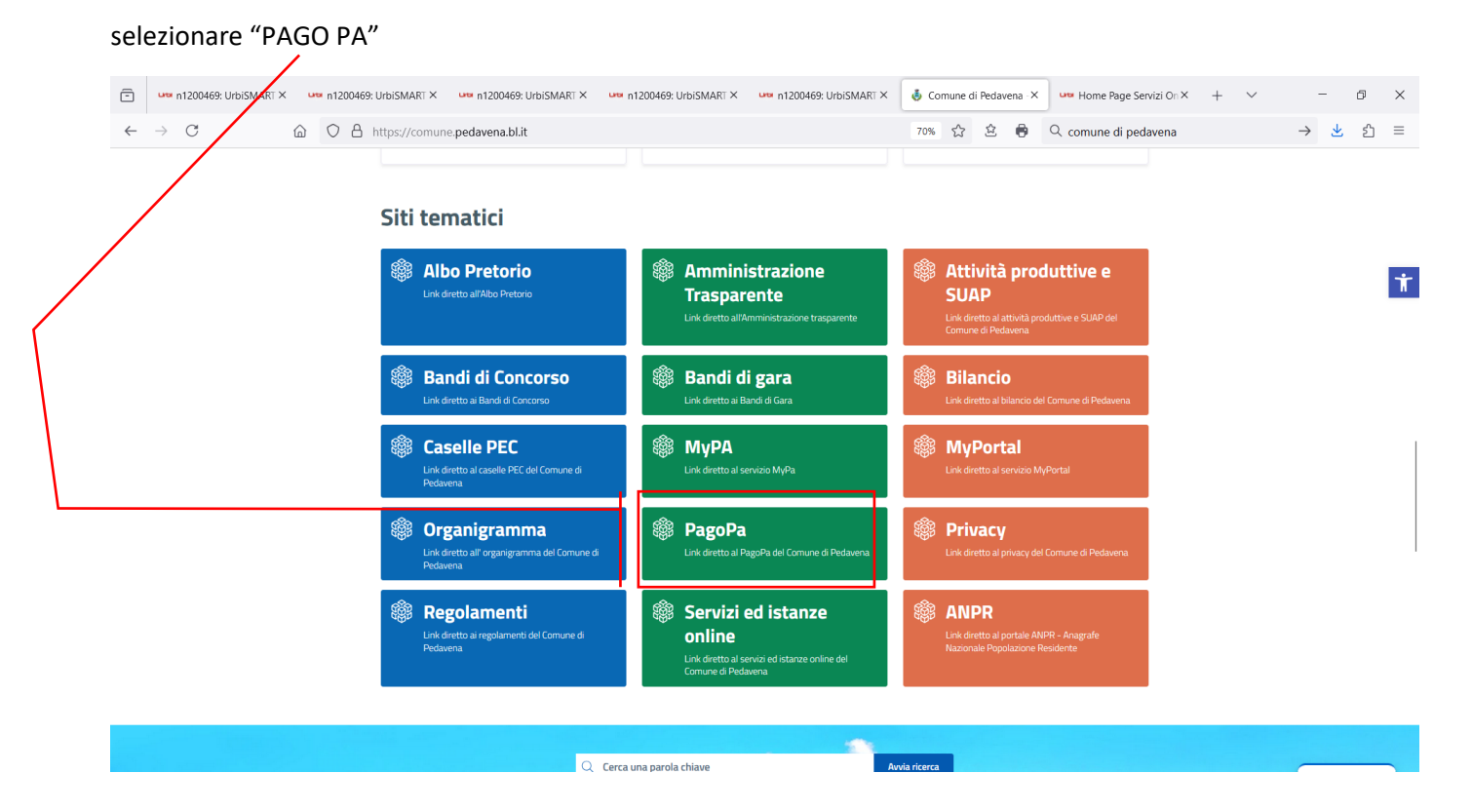

## Selezionare

| $\leftarrow$ $\rightarrow$ C $\textcircled{a}$ | O A https://sol.consorziobimpiave.bl.it/                             | urbi/progs/urp/solhome.sto?DB_NAME=n1200469&areaAttiva=3 |        | <u>ک</u> | © ⊻ <u>Hs</u> ≡ |
|------------------------------------------------|----------------------------------------------------------------------|----------------------------------------------------------|--------|----------|-----------------|
| 🌣 Più visitati   Alfresco 🤅                    | (i) HOME SERVIZI UN LINE                                             |                                                          |        |          | 🗋 Altri segnali |
|                                                | i Albo Pretorio                                                      |                                                          |        | ~        |                 |
|                                                | () Pagamenti On Line                                                 |                                                          |        | ^        |                 |
|                                                |                                                                      |                                                          |        |          |                 |
|                                                | Servizio di Pagamento<br>Spontaneo PagoPA<br>(senza accreditamento)  | Servizio di Pagamento<br>PagoPA(con<br>accreditamento)   |        |          |                 |
|                                                | ACCEDI AL SERVIZIO →                                                 | ACCEDIAL SERVIZIO $\ \ \ominus$ $\ \ \rightarrow$        |        |          |                 |
| Selezionare "                                  | 'Accedi al Servizio"                                                 |                                                          |        |          |                 |
| Selezionare "                                  | Crea pagamento spontane                                              | 0″                                                       |        |          |                 |
|                                                | Comune di Pedavena<br>comune pedavena blit                           |                                                          | pagoPA |          |                 |
|                                                |                                                                      | PAGA SENZA ACCEDERE                                      |        |          |                 |
|                                                | inseri                                                               | sci i dati dell'avviso pagoPA da pagare                  |        |          |                 |
|                                                | Codice fiscale debitore                                              | Codice avviso o IUV                                      |        |          |                 |
|                                                | Ricerca debitore anonimo     (non identificato/senza codice fiscale) |                                                          |        |          |                 |
|                                                |                                                                      |                                                          |        |          |                 |
|                                                |                                                                      | Oppure                                                   |        |          |                 |
|                                                |                                                                      | crea un nuovo avviso pagoPa                              |        |          |                 |
|                                                |                                                                      | Crea pagamento spontaneo                                 |        |          |                 |

sped | 🖗 AgID Agenzia per Italia Digitale Compilare i campi con i dati richiesti: Nome, Cognome, Codice Fiscale

|                  | mune di Pedavena                                   | pagoPA         |
|------------------|----------------------------------------------------|----------------|
|                  | Paga senza accedere<br>Crea nuovo pagamento sponta | aneo           |
| Nome o Ragione S | ociale Cognome Codice fiscale o P                  | artita Iva     |
| Dettaglio paga   | ،mento<br>                                         |                |
|                  |                                                    | nulla Conferma |
|                  |                                                    |                |

Nel menù a tendina selezionare la voce "DIRITTI E RIMBORSI VARI"

| comune.pedavena.bl.it                                                                                                    | a pagoPA                                   |
|----------------------------------------------------------------------------------------------------|--------------------------------------------|
| DIRITTO FISSO SEPARAZIONE E DIVORZI                                                                                        | nza accedere<br>gamento spontaneo          |
| SANZIONI AMBIENTALI<br>RIMBORSO SPESE GARA E PUBBLICAZIONE<br>DIRITTI E RIMBORSI VARI<br>SANZIONI AMMINISI RATIVE FAMIGLIE | ANDI PUBBLICI Chdice fiscale o Partita Iva |
| SERVIZIO CELEBRAZIONE MATRIMONI CIVILI<br>RIMBORSO UTENZE                                                                  |                                            |
|                                                                                                    | Annulia Conferma                           |
| Сгаз ририр раз                                                                                                    |                                            |
| Dati debitore Nome o Ragione Sociale Cognome                                                                               | Codice fiscale o Partita Iva               |
| Dettaglio pagamento<br>Servizio<br>DIRTITI E RIMBORSI VARI X Y                                                             |                                            |
| Causale<br>spese di spedizione certificato di                                                                              |                                            |
|                                                                                                    | Annulla                                    |
|                                                                                                    |                                            |

nell'importo inserire quanto dovuto per le spese di spedizione poi selezionare "Conferma" nella maschera che segue CLICCANDO SU "Paga" è possibile effettuare il pagamento direttamente con carta di credito (viene richiesta autenticazione con SPID o registrazione indirizzo e-mail)

|                                                            |                                                 |                                                 | pagoPA                                  |
|------------------------------------------------------------|-------------------------------------------------|-------------------------------------------------|-----------------------------------------|
| <                                                          | <b>Paga ser</b><br>Riepilogo avviso pagoF       | <b>nza accedere</b><br>PA - pagamento spontaneo |                                         |
| Dati debitore<br>Nome                                      | Cognome                                         | Codice fiscale                                  | Codice avviso o IUV<br>0380000000627715 |
| Dettaglio pagamento<br>Servizio<br>DIRITTI E RIMBORSI VARI | Causale<br>spese di spedizione certificato di . |                                                 | Importo<br>10,00 €                      |
|                                                            |                                                 | Stampa avviso                                   | Paga                                    |
|                                                            |                                                 | Б — I П Асолија пог                             |                                         |
|                                                            | F                                               | nagoPA                                          |                                         |
|                                                            | 9                                               | Entra con SPID                                  |                                         |
|                                                            | Non hai                                         | SPID? Scopri di più<br>con la tua email         |                                         |

In alternativa è possibile selezionare "Stampa Avviso" per generare il bollettino di PagoPA

Il bollettino – Avviso di Pagamento rappresentato nell'esempio sotto può essere pagato nelle ricevitorie, in banca, uffici postali, dai tabaccai, supermercati o attraverso i canali di pagamento offerti dai servizi on-line della Tua banca.

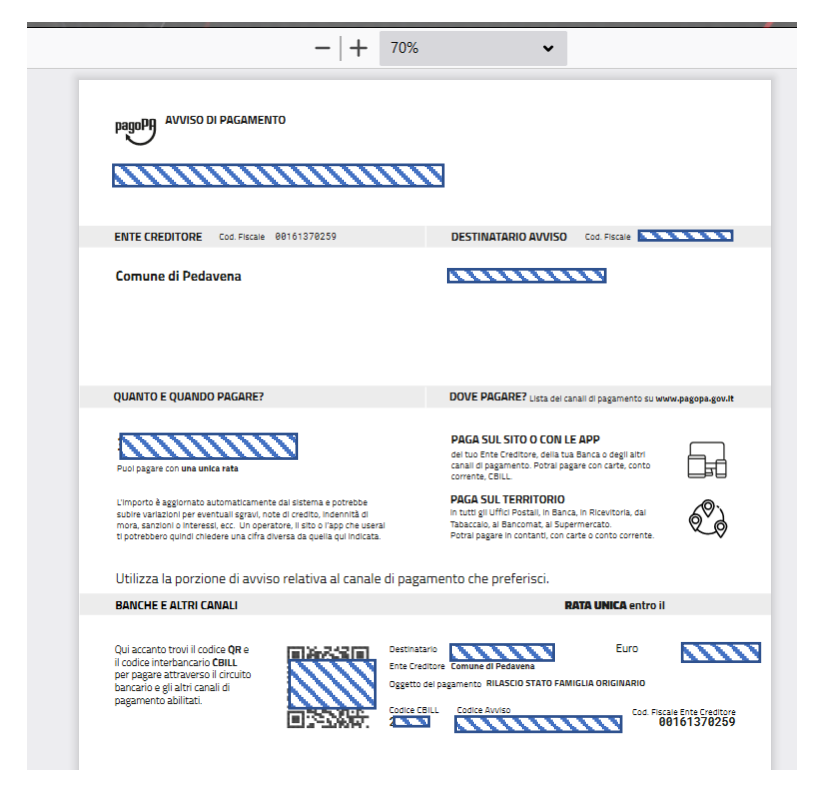